# Acesso Balcão 2020

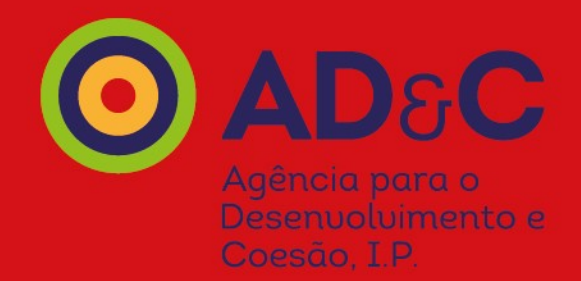

Novembro 2020

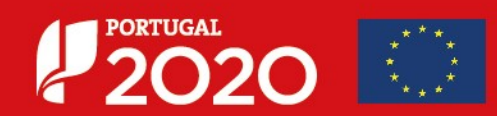

### **Página Inicial**

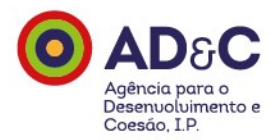

Página Inicial do **Balcão 2020** para registo de entidades, acesso de utilizadores e formalização de operações.

https://www.balcao.portugal2020.pt/

| D Balcão 2020 constitui o ponto de acesso aos Programas Operacionais financiados pelos<br>EEI (Fundos Europeus Estruturais e de Investimento) para todas as entidades que pretendam<br>andidatar a financiamento os seus projetos. | O acesso ao Balcão 2020 é simples e fácil!                                                                                                    |
|----------------------------------------------------------------------------------------------------|----------------------------------------------------------------------------------------------------|
| aqui que encontra informação sobre os financiamentos disponíveis no período 2014-2020<br>tudo o que deve saber sobre a apresentação da sua candidatura e o acompanhamento do<br>eu projeto nas suas diversas fases.                | Por favor insira os seus dados de acesso:<br><b>Utilizador</b>                                                                                                    |
| .ġ. 🕘 👩                                                                                                    | Senha de Acesso<br>Perdeu a sua senha? <u>Recupere-a aqui</u><br>Ainda não possui acesso? <u>Registe-se</u>                                                                                                    |
| Orpornization are<br>prease expression<br>prefix to searchisticity<br>(Perfix to basedisticity)<br>Saber<br>Q are driver subar 4 particular?                                                                                       | Iniciar Sessão<br>O registo e autenticação no Balcão 2020 deve ser apenas efetuado pelo<br>beneficiário quando candidatar o seu projeto. Nesse caso é criada a sua<br>área reservada, na qual poderá contar com um conjunto de<br>funcionalidades, independentemente de natureza do projeto, a Região ou<br>o Programa Operacional a que pretende candidatar-se, com destaque |
| Saiba mais como se registar e usar o balcilo através das apresentações disponíveis em <u>"Ezzar"</u> ou consulte as nossas respostas às <u>Perguntas Frequentes</u> .<br>Estamos ao seu dispor. <u>Contacte-nos</u> .              | <ul> <li>Submissão de candidaturas</li> <li>Registo de contratos e procedimentos de contratação<br/>pública</li> <li>Pedidos de pagamento/adiantamento ou reembolso</li> <li>Pedidos de reprogramação</li> <li>Conta-corrente dos projetos</li> </ul>                                                                                                    |

### Recuperação de Senha

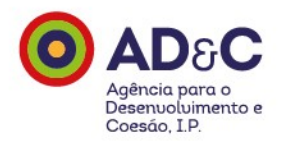

O acesso é realizado com o NIF – Número Fiscal de Contribuinte.

Caso não se recorde da senha de acesso ao Balcão 2020, deve aceder à funcionalidade de recuperação de senha de acesso clicando em **Recupere-a aqui**:

https://

balcao.portugal2020.pt/Balcao2020/Utilizador/Utilizador/SolicitarRecuperacaoPassword

### Balcão 2020 – Contacte-nos

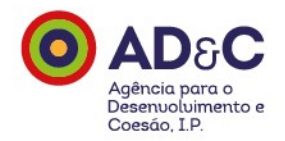

Se necessitar de apoio, e ainda não tiver acesso ao Balcão 2020, envie a sua mensagem para: <u>https://www.portugal2020.pt/content/contacte-nos</u>

Caso tenha credenciais de acesso ao Balcão 2020, deverá registar a questão na área reservada.

Em qualquer um dos casos, seleccione a categoria "Registo de Entidades" no âmbito do registo no Balcão, e "Avisos", caso tenha dúvidas no âmbito do formulário, seleccionando o aviso específico

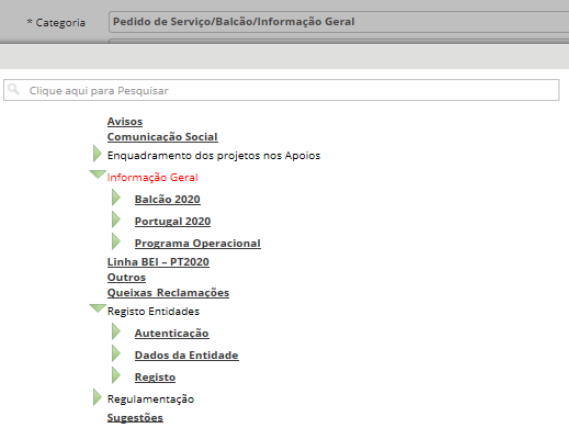

### Registo

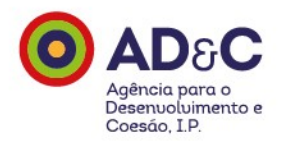

O registo com o NIF – Número Fiscal de Contribuinte da entidade, pode ser realizado de duas formas:

- Modelo Acesso.gov: autenticação com credenciais de acesso ao Portal das Finanças (nº. de identificação fiscal e senha) - Única forma de registo para todos os beneficiários que sejam entidades coletivas já existentes e para beneficiários que sejam entidades singulares com credenciais de acesso ao Portal das Finanças.
- Modelo declarativo: apenas para entidades coletivas não registadas no FCPC Ficheiro Central de Pessoas Coletivas ou registadas nos últimos 15 dias úteis ou beneficiários que sejam entidades singulares sem credenciais de acesso ao Portal das Finanças.

#### Registe-se

O registo no Portugal 2020 pode ser efetuado de forma segura utilizando um dos métodos disponíveis:

- Acesso.gov.pt Autenticação com credenciais de acesso ao Portal das Finanças (nº. de identificação fiscal e senha) Única forma de registo para todos os beneficiários que sejam entidades coletivas já existentes e para beneficiários que sejam entidades singulares com credenciais de acesso ao Portal das Finanças.
- Autenticação através do Balcão 2020

Apenas para entidades coletivas não registadas no FCPC ou registadas nos últimos 15 dias úteis ou beneficiários que sejam entidades singulares sem credenciais de acesso ao Portal das Finanças.

### Autenticação AT

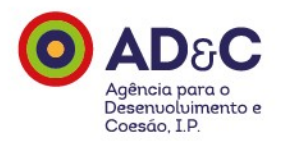

No registo através do método "Modelo Acesso.gov", o utilizador deve autenticar-se com as credenciais de acesso ao Portal das Finanças (nº. de identificação fiscal e senha).

| AT<br>autoridade<br>tributária e aduaneira | AUTENTICAÇÃO                                                                                             |  |
|--------------------------------------------|----------------------------------------------------------------------------------------------------|--|
|                                            | PORTUGAL<br>2020                                                                                         |  |
|                                            | Este sistema tem como objetivo efectuar, de uma forma segura, a autenticação do utilizador do Balcão2020 |  |
|                                            | NIF                                                                                                    |  |
|                                            | Senha de acesso     Mostrar                                                                              |  |
|                                            | Autenticar                                                                                               |  |
|                                            | Recuperar senha Novo Utilizador                                                                          |  |

### Lista de Campos a Preencher

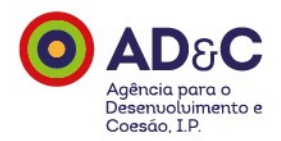

Após o registo, o utilizador deve preencher alguns campos (*slides* seguintes). Tenha presente que quando recorre à autenticação GOV, muitos destes campos ficam automaticamente preenchidos, com base na informação já disponível na Administração Pública.

### Registo

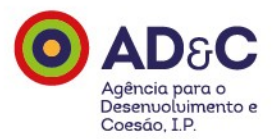

Define o endereço de *email* associado ao Balcão 2020 e a senha de acesso ao Balcão 2020.

| PORTUGAL<br>2020                         |        |            |        |
|------------------------------------------|--------|------------|--------|
| Registo                                  |        |            |        |
| Número de Identificação Fiscal (NIF)*    |        |            |        |
| Denominação*                             |        |            |        |
| Email <sup>*</sup>                       |        |            |        |
| Confirme o Email*                        |        |            |        |
| Senha de Acesso Balcão 2020 <sup>*</sup> |        |            |        |
| Confirme Senha de Acesso Baleão 2020*    |        |            |        |
|                                          |        |            |        |
| 67-33=7                                  |        |            |        |
| <u>Refresh</u><br>The answer is          |        |            |        |
|                                          |        | X Cancelar | Gravar |
| attor song<br>State of the song          | v1.161 |            |        |

### **Email de Ativação**

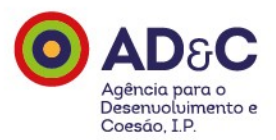

Depois do preenchimento do ecrã anterior, recebe um *email* no endereço indicado, com um *link.* Ao clicar no *link*, finaliza o processo de acesso ao Balcão 2020.

De: <u>registoUtilizador</u> Enviada: Para: Assunto: Balcão 2020 - Convite

Para aceitar/rejeitar o convite com validade de 24 Horas da entidade XXXXXXXX - XXXXXXXX como utilizador do Balcão 2020 associado a esta entidade, deve clicar no link abaixo:

Após completar os passos para confirmação do convite pode efetuar o login e aceder ao Balcão 2020

Balcão 2020

Se recebeu esta mensagem mas não a solicitou, por favor ignore-a. O pedido de registo será eliminado dentro de 24h.Por favor não responda a esta mensagem.Este é um endereço não monitorizado e não obterá resposta. Para mais informações <u>www.portugal2020.pt</u>

Aviso de Confidencialidade: Este e-mail e quaisquer ficheiros informáticos com ele transmitidos são confidenciais, podem conter informação privilegiada e destinam-se ao conhecimento e uso exclusivo da pessoa ou entidade a quem são dirigidos, não podendo o conteúdo dos mesmos ser alterado. Caso tenha recebido este e-mail indevidamente, queira informar de imediato o remetente e proceder à destruição da mensagem e de eventuais cópias. Limitação de Responsabilidade: Qualquer opinião expressa na presente mensagem é imputável à pessoa que a enviou, a não ser que o contrário resulte expressamente do seu texto. É estritamente proibido o uso, a distribuição, a cópia ou qualquer forma de disseminação não autorizada deste e-mail in de equaisquer ficheiros nele contidos. O correio eletrónico não garante a confidencialidade dos conteúdos das mensagems.

Confidentiality Warning: This e-mail and any files transmitted with it are confidential and may be privileged and are intended solely for the use of the individual or entity to whom they are addressed. Their contents may not be altered. If you are not the intended recipient of this communication please notify the sender and destroy all copies immediately. Liability Limitation: Unless otherwise stated, all views and opinions herein contained are solely the expression of the sender. Any unauthorised direct or indirect use, dissemination, distribution or copying of this message and any attachments is stirtly prohibited. Please note that the confidentiality of e-mail messages cannot be guaranteed.

Esta mensagem pode conter informação confidencial e destina-se ao uso exclusivo do(s) destinatário(s), não podendo o seu conteúdo ser alterado. Caso a tenha recebido indevidamente, solicitamos que informe o remetente e elimine a mensagem. O conteúdo desta mensagem (e eventuais ficheiros anexos) é da responsabilidade exclusiva do emissor e não vincula necessariamente a AD&C.

This message may contain confidential information, is intended exclusively for the named recipient(s) and its contents cannot be changed. If you have received it in error, please notify us immediately by returning it to the sender and delete the message. The content of this message (and any attachments) is the sole issuer responsibility and doesn't necessarily bind AD&C.

### Acesso

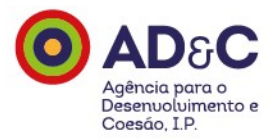

Terminado o processo de registo, acede ao Balcão 2020 inserindo o Nº de Identificação Fiscal (utilizador) e a senha de acesso ao Balcão 2020, escolhida anteriormente.

| O acesso ao Balcão 2020 é simples e fácil! |
|--------------------------------------------|
| Por favor insira os seus dados de acesso:  |
| Utilizador                                 |
| Senha de Acesso                            |
| Perdeu a sua senha? <u>Recupere-a aqui</u> |
| Ainda não possui acesso? <u>Registe-se</u> |
| Iniciar Sessão                             |

### **Dados da Entidade**

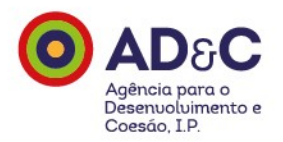

Já no Balcão 2020, deverá preencher os dados que constituem a caracterização da entidade para efeitos de cadastro e que se encontram organizados em três grupos:

- 1. Identificação;
- 2. Contactos;
- 3. Caracterização do Beneficiário.

No processo de registo, todos os campos para preenchimento declarativo são editáveis, e todos os que foram preenchidos automaticamente estão fechados e sem possibilidade de alteração pelo utilizador.

A informação preenchida automaticamente por fonte da Administração Pública é fornecida pelo IRN (<u>http://www.irn.mj.pt/sections/irn</u>), IAPMEI, e AT. Caso o utilizador queira atualizar estes dados, só poderá fazê-lo junto destas entidades.

Os campos de preenchimento obrigatório são assinalados com um asterisco (\*).

### Informação

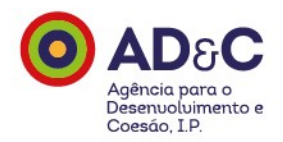

O utilizador tem ainda disponível um conjunto de informação para consulta e ajuda no processo de registo no Balcão 2020 e no preenchimento dos dados solicitados.

#### Perguntas Frequentes

https://www.portugal2020.pt/content/faq-perguntas-frequentes

#### Vídeos

https://www.portugal2020.pt/sites/default/files/balcao2020videos.pdf

#### • Ajuda on-line

https://balcao.portugal2020.pt/Balcao2020/Content/themes/base/pdf/Entidades\_Beneficiarias\_Aju da\_Online.pdf

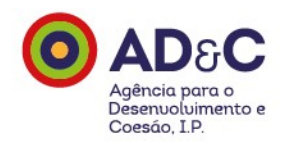

### Identificação

#### O utilizador identifica a entidade.

| Identificação Contactos Caraterização do Beneficián | io Submissão | <b>8</b> 0 |
|-----------------------------------------------------|--------------|------------|
| NIF*                                                |              |            |
| Denominação*                                        | Sigla        |            |
|                                                     |              |            |
| Código de repartição de finanças*                   | NISS*        |            |
|                                                     |              |            |
|                                                     |              |            |

### Contactos

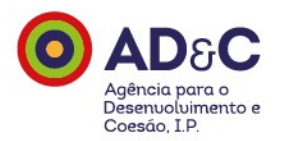

#### Introduz a morada da Sede Social da entidade.

| Identificação            | Contactos     | Caraterização do Be  | eneficiário | Submissão         | )                    |  |
|--------------------------|---------------|----------------------|-------------|-------------------|----------------------|--|
|                          | <u>Morada</u> | <u>Morada Corres</u> | pondência   | <u>Contacto I</u> | Beneficiário         |  |
| Sede Social <sup>*</sup> |               |                      |             |                   | Código Postal*       |  |
|                          |               |                      |             |                   |                      |  |
| Freguesia*               |               |                      |             |                   | NUTS                 |  |
|                          |               | •                    |             |                   |                      |  |
| Telefone*                |               |                      |             |                   | Telefone Alternativo |  |
|                          |               |                      |             |                   |                      |  |
| Fax                      |               |                      |             |                   | Email*               |  |
|                          |               |                      |             |                   |                      |  |
| Sítio de Internet        |               |                      |             |                   |                      |  |
|                          |               |                      |             |                   |                      |  |
|                          |               |                      |             |                   |                      |  |
|                          |               |                      |             |                   |                      |  |

### Contactos

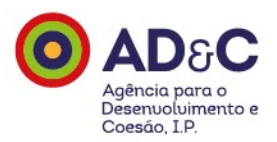

Introduz a morada da entidade para efeitos de correspondência.

| Identificação | Contactos     | Caraterização do Beneficiário | Submissão                    |  |
|---------------|---------------|-------------------------------|------------------------------|--|
|               | <u>Morada</u> | Morada Correspondência        | <u>Contacto Beneficiário</u> |  |
| Morada        |               |                               | Código Postal                |  |
|               |               |                               | -                            |  |
|               |               |                               |                              |  |
|               |               |                               |                              |  |

### Contactos

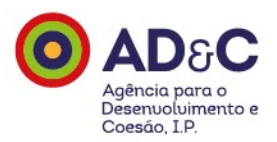

Coloca informação sobre a pessoa de contacto da entidade.

| Identificação Contactos         | Caraterização do Beneficiário | Submissão             |
|---------------------------------|-------------------------------|-----------------------|
| <u>Morada</u>                   | Morada Correspondência        | Contacto Beneficiário |
| Pessoa a Contactar <sup>*</sup> |                               | Cargo*                |
|                                 |                               |                       |
| Morada                          |                               | Código Postal         |
|                                 |                               | -                     |
| Telefone                        |                               | Telefone Alternativo  |
|                                 |                               |                       |
| Fax                             |                               | Email*                |
|                                 |                               |                       |
|                                 |                               |                       |
|                                 |                               |                       |

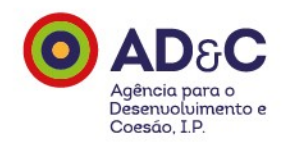

#### Caracteriza a entidade.

| Identificação Contactos Caraterização do Beneficiário Submissão      |
|----------------------------------------------------------------------|
|                                                                      |
| Dados Gerais Dados atividade Dados no âmbito dos fundos Outros dados |
| Capital Social Natureza Jurídica*                                    |
| €                                                                    |
| Matrícula nº Conservatória do Registo Comercial                      |
|                                                                      |
| Data de Registo/Constituição Data de Registo/publicação de estatutos |
|                                                                      |
| Tipo Entidade*                                                       |
| <b>•</b>                                                             |
|                                                                      |

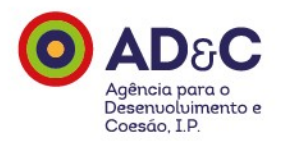

#### Introduz alguns dados sobre a atividade da entidade.

| Identificação Contactos Caraterização do Reneficiário Submissão                           |                              |
|-------------------------------------------------------------------------------------------|------------------------------|
|                                                                                           |                              |
|                                                                                           |                              |
| Dados Cerais <b>Dados atividade</b> Dados no âmbito dos fundos Ou                         | itros dados                  |
| Dados derais Dados atividade Dados no ambito dos tandos                                   | 1103 04003                   |
| A entidade tem atividade aberta?                                                          | Data de início da atividade* |
|                                                                                           |                              |
| S Sim C Nab                                                                               |                              |
|                                                                                           |                              |
| Classificação CAE s                                                                       |                              |
| Atividade Principal                                                                       | % Principal Cae*             |
|                                                                                           |                              |
| Atividade Secundária 1                                                                    | % Secundária Cae             |
|                                                                                           |                              |
|                                                                                           |                              |
| Atividade Secundária 2                                                                    | % Secundária 2 Cae           |
|                                                                                           |                              |
| Atividade Secundária 3                                                                    | % Secundária 3 Cae           |
|                                                                                           |                              |
|                                                                                           |                              |
|                                                                                           |                              |
| Tipo de Classificação Contabilística*                                                     |                              |
| Since                                                                                     |                              |
| ● Sim ○ Não                                                                               |                              |
|                                                                                           |                              |
| Oual o enquadramento de IVA da entidade beneficiária?* Data Cessação IVA Data Cessação IR |                              |
|                                                                                           |                              |
| T                                                                                         |                              |
|                                                                                           |                              |
|                                                                                           |                              |
| Escalão Dimensional - Classificação IAPMEI                                                |                              |
| Atualizar IAPMEI                                                                          |                              |
|                                                                                           |                              |
| Escalão Dimensional - Classificação pela Entidade Beneficiária                            |                              |
|                                                                                           |                              |
| •                                                                                         |                              |
|                                                                                           |                              |
| Escalão Dimensional                                                                       |                              |
|                                                                                           |                              |
| Ť                                                                                         |                              |
|                                                                                           |                              |

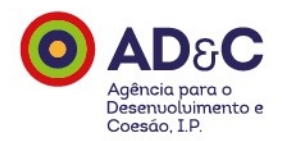

É empresário em Nome Individual?

Tem apenas um Código do Imposto sobre o Rendimento das Pessoas Singulares - CIRS (Tabela CIRS do artigo 151.º)?

Neste caso, como preencher o CAE - Código de Atividade Económica?

Preenche com o CAE que enquadre as atividades identificadas no CIRS, ou seja, escolhe um ou mais que se adequem às atividades que realiza.

### Balcão 2020 – Caracterização

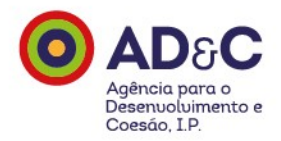

Certificação PME. Como Obter?

Se pretende obter a sua certificação como micro, pequena ou média empresa, ou consultar o seu processo de certificação, aceda a:

https://www.iapmei.pt/Paginas/certificacao-PME.aspx

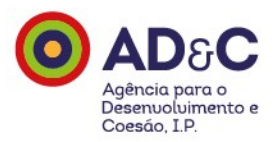

Preenche ainda outros dados de caracterização relativos ao posicionamento do beneficiário em termos de abrangência das atividades a implementar (Local, Regional, Nacional, Não Aplicável)

| Identificação Contactos Caraterização do Beneficiário Submissão |                     |                        |                                   |                     |  |  |
|-----------------------------------------------------------------|---------------------|------------------------|-----------------------------------|---------------------|--|--|
|                                                                 | <u>Dados Gerais</u> | <u>Dados atividade</u> | <u>Dados no âmbito dos fundos</u> | <u>Outros dados</u> |  |  |
| Âmbito*                                                         |                     |                        |                                   |                     |  |  |
|                                                                 |                     | T                      |                                   |                     |  |  |
|                                                                 |                     |                        |                                   |                     |  |  |

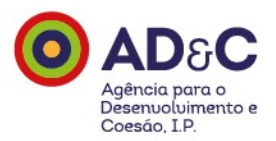

#### Consulta os dados relativos à acreditação CASES, caso se aplique.

| Identificação Co     | ontactos Carat      | erização do Beneficiário | Submissão                         |              |
|----------------------|---------------------|--------------------------|-----------------------------------|--------------|
|                      |                     | ,                        |                                   |              |
|                      |                     |                          |                                   |              |
|                      |                     |                          |                                   |              |
|                      | <u>Dados Gerais</u> | <u>Dados atividade</u>   | <u>Dados no âmbito dos fundos</u> | Outros dados |
|                      |                     |                          |                                   |              |
|                      |                     |                          |                                   |              |
| "Cases" - Cooperativ | a António Sérgio na | ra a Economia Social     |                                   |              |
| Credencial           | a Antonio Sergio pa | ra a Economia Social     |                                   |              |
| oredenciar           |                     |                          |                                   |              |
|                      |                     |                          |                                   |              |
|                      |                     |                          |                                   |              |
| Data de Validade     |                     |                          |                                   |              |
|                      |                     |                          |                                   |              |
|                      |                     |                          |                                   |              |
|                      |                     |                          |                                   |              |
|                      |                     |                          |                                   |              |
|                      |                     |                          |                                   |              |

### Submissão

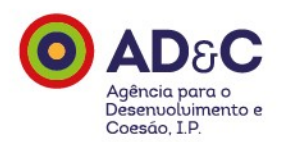

#### Por fim, submete os dados.

| Identificação Contactos Caraterização do Beneficiário Submissão                                       | 0         |
|----------------------------------------------------------------------------------------------------|-----------|
|                                                                                                    |           |
| Li e concordo com a <u>Política de Privacidade e Termos de Utilização do Balcão Portugal 2020</u> : 🗹 |           |
|                                                                                                    | Confirmar |

#### O processo fica concluído em poucos passos!

## Obrigado

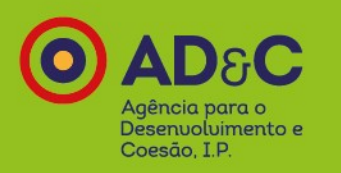

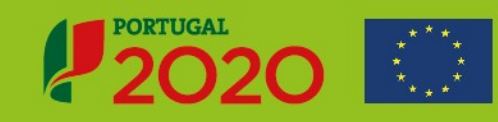

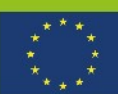